# Gymnasium Brake

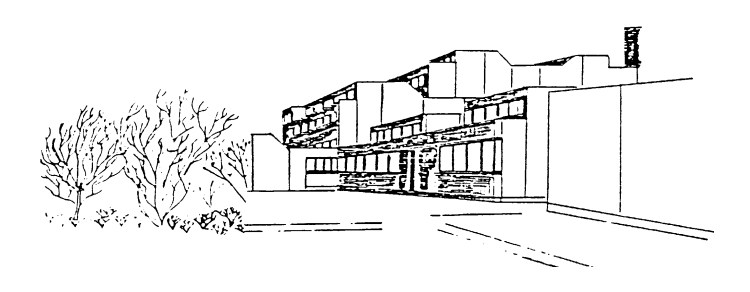

Gymnasium Brake, Philosophenweg 3, 26919 Brake

Mandy Henkel Lernmittelausleihe E-Mail:he@gymnasium-brake.de Brake, 16.04.2021

Für die Anmeldung zur Schulbuchausleihe stehen Ihnen zwei Möglichkeiten zur Verfügung.

#### 1. Mit dem IServ-Konto Ihres Kindes

(Für bereits bestehenden Schüler\*innen zu nutzen.)

• Geben Sie folgenden Link in die Eingabezeile Ihres Browsers (Internetexplorer, Mozilla Firefox, Google Chrome, o. Ä.) ein:

www.gymnasium-brake.de/iserv

- Loggen Sie sich mit den Daten Ihres Kindes ein.
- Wählen Sie im linken Menü den Eintrag "Schulbücher" aus der Liste aus. Eventuell finden Sie das Modul unter "Alle Module".

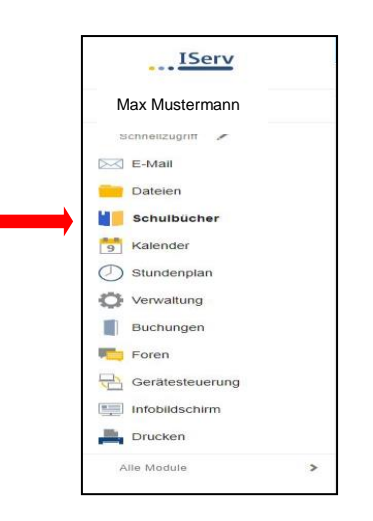

- Wählen Sie mit der Maus den Punkt Anmeldung in der oben angeordneten Menüleiste
- Dieses Bild sollte nun auf Ihrem Bildschirm erscheinen.

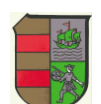

| Gymnasium Brake Anmeldung zur Schulbuchausleihe                      |                                                                                                    |                                                                                                    |  |  |  |  |  |  |
|----------------------------------------------------------------------|----------------------------------------------------------------------------------------------------|----------------------------------------------------------------------------------------------------|--|--|--|--|--|--|
|                                                                      |                                                                                                    | <b>E</b>                                                                                                    |  |  |  |  |  |  |
| Herzlich willk                                                       | ommen                                                                                                    |                                                                                                    |  |  |  |  |  |  |
| Auf dieser Seite könr<br>Im Folgenden werde<br>wenn Sie im letzten S | nen Sie sich/Ihr Kind zur Ausleihe der Schulbüche<br>n Sie Schritt für Schritt durch die Anmeldung gefü<br>Schritt den Leihbedingungen zugestimmt haben.  | r im <b>Schuljahr 21/22</b> anmelden.<br>ihrt. Die Anmeldung wird erst endgültig abgeschickt,                                                          |  |  |  |  |  |  |
| Bitte vergessen Sie r<br>nach dem Absender<br>kann die Anmeldung     | nicht im Anschluss die ggf. fällige Gebühr zu üben<br>n der Anmeldung auf der Bestätigungsseite. Geht<br>leider nicht berücksichtigt werden und Sie müsse | weisen. Alle benötigten Informationen hierzu finden Sie<br>das Geld nicht bis zum dort genannten Stichtag ein,<br>en die Lernmittel selbst anschaffen. |  |  |  |  |  |  |
| Bitte wählen Sie die                                                 | für Sie/Ihr Kind im Schuljahr 21/22 zutreffende Bi                                                                                                    | ücherliste.                                                                                                    |  |  |  |  |  |  |
|                                                                      | Bücherlisten für das Schuljahr 21/22                                                                                                    |                                                                                                    |  |  |  |  |  |  |
|                                                                      | Jahrgang 5<br>Anmeldezeitraum: 05.05.2021 - 15.06.2021                                                                                                    |                                                                                                    |  |  |  |  |  |  |
|                                                                      | Jahrgang 6<br>Anmeldezeitraum: 05.05.2021 - 15.06.2021                                                                                                    | Anmelden →                                                                                                    |  |  |  |  |  |  |
|                                                                      | Jahrgang 7<br>Anmeldezeitraum: 05.05.2021 - 15.06.2021                                                                                                    |                                                                                                    |  |  |  |  |  |  |
|                                                                      | Jahrgang 8<br>Anmeldezeitraum: 05.05.2021 - 15.06.2021                                                                                                    |                                                                                                    |  |  |  |  |  |  |
|                                                                      | Jahrgang 9<br>Anmeldezeitraum: 05.05.2021 - 15.06.2021                                                                                                    | Anmelden →                                                                                                    |  |  |  |  |  |  |
|                                                                      | Jahrgang 10<br>Anmeldezeitraum: 05.05.2021 - 15.06.2021                                                                                                   | O Anmelden →                                                                                                    |  |  |  |  |  |  |
|                                                                      | Jahrgang 11<br>Anmeldezeitraum: 05.05.2021 - 15.06.2021                                                                                                   | O Anmelden →                                                                                                    |  |  |  |  |  |  |
|                                                                      | Jahrgang 12<br>Anmeldezeitraum: 05.05.2021 - 15.06.2021                                                                                                   |                                                                                                    |  |  |  |  |  |  |
|                                                                      | Jahrgang 13<br>Anmeldezeitraum: 05.05.2021 - 15.06.2021                                                                                                   | Anmelden →                                                                                                    |  |  |  |  |  |  |

- Wählen Sie die Bücherliste des Jahrgangs, den Ihr Kind im nächsten Schuljahr 2021/2022 besuchen wird, durch Anklicken der grünen Schaltfläche "Anmelden" aus.
- Über das "Augensymbol" können Sie sich bereits jetzt die Bücherlisten der jeweiligen Jahrgänge anschauen.
- Nach der Auswahl des Jahrgangs erscheint diese Maske.

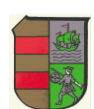

|                                                                              |                                              |                                                                                                    | (                                                                                   |                                                                    |                                                       |                                |                                                                                                    |                                                                                                    | C                                                                                                    |                                                                                                    |  |
|------------------------------------------------------------------------------|----------------------------------------------|----------------------------------------------------------------------------------------------------|-------------------------------------------------------------------------------------|--------------------------------------------------------------------|-------------------------------------------------------|--------------------------------|----------------------------------------------------------------------------------------------------|----------------------------------------------------------------------------------------------------|----------------------------------------------------------------------------------------------------|----------------------------------------------------------------------------------------------------|--|
| Erziehungst                                                                  | erect                                        | ntigte/r                                                                                            |                                                                                     |                                                                    |                                                       |                                | Schüler/in                                                                                                    |                                                                                                    |                                                                                                    |                                                                                                    |  |
| Name                                                                         | Name Friedrich Mu<br>Straße Stresemannstraße |                                                                                                    | Muster                                                                              | Mustermann 5                                                       |                                                       | Name                           | Max                                                                                                    |                                                                                                    | Mustermann                                                                                                    |                                                                                                    |  |
| Straße                                                                       |                                              |                                                                                                    |                                                                                     |                                                                    |                                                       | Klasse                         | 5                                                                                                    | Im Schulj                                                                                                    | ahr 21/22!                                                                                                    |                                                                                                    |  |
| PLZ                                                                          | 222                                          | 22222 Stadt Musters                                                                                 |                                                                                     |                                                                    | stadt                                                 |                                | Hinweis: Sie melden Ihr Kind für die Bücher von Jahrgang 5 an!                                                                                                    |                                                                                                    |                                                                                                    |                                                                                                    |  |
| Telefon                                                                      | 1                                            | 04441-222                                                                                           | 222                                                                                 |                                                                    |                                                       |                                |                                                                                                    |                                                                                                    |                                                                                                    |                                                                                                    |  |
| E-Mail                                                                       | 0                                            | Friedrich-N                                                                                         | lustermann@mi                                                                       | uster.de                                                           |                                                       |                                |                                                                                                    |                                                                                                    |                                                                                                    |                                                                                                    |  |
| E-Mail                                                                       | Friedrich-Mustermann@muster.de               |                                                                                                    |                                                                                     |                                                                    |                                                       |                                |                                                                                                    |                                                                                                    |                                                                                                    |                                                                                                    |  |
| Ermäßigung<br>ch bin erzieh<br>veträgt 20 %<br>durch Vorlag<br>Stichtag: 15. | santr<br>ungsb<br>e Erm<br>Der N<br>e der S  | ag (optona)<br>erechtigt für r<br>äßigung des I<br>Jachweis ist E<br>Schülerauswe<br>21).<br>Ermäßi | nindestens dr<br>Entgelts für die<br>is zum Ablauf<br>ise oder entspr<br>gungsantra | i schulpfi<br>Ausleihe. I<br>ler Anmeld<br>echender B<br>g steller | ichtige Ki<br>Die Ermäß<br>Iefrist zu e<br>Bescheinig | inder und<br>Igung<br>gungen – | Befreiungs<br>Ich bin leist<br>dem E<br>§ 6a -<br>dem E<br>§ 6a -<br>dem S<br>Grund<br>dem S<br>Schül<br>außer<br>Pflege<br>dem S<br>dem V<br>nur in<br>des §<br>beselt<br>Damit bin ic<br>Auselhe be<br>(durch Vorlag | antrag (optional)<br>ungaberechtigt<br>ksylbowerberte<br>Bundeskinderg:<br>Kinderzuschlag<br>Sozialgesetzbu<br>errinnen und Scizalagesetzbu<br>errinnen und Scizalagesetzbu<br>vohngeldgeset<br>den Fällen, we<br>9 SGB I oder di<br>sigt wird (siehe §<br>ch im Schuljahr<br>furth Der Nach-<br>einsten Sciehen Scienter<br>ge des Leistung<br>gedes Leistung | : nach<br>istungsgesetz,<br>eldgesetz<br>,<br>,<br>ch, zweites Buch<br>zbeitsuchende,<br>ch, achtes Buch<br>uiler, denen Hilfe :<br>auuses gewährt wi<br>ch, zwölftes Buc<br>z (WoG)<br>in durch Wohngel<br>ies § 19 Abs. 1 un<br>; 7 Abs. 1 Satz 3 h<br>; 21/22 von der Z<br>weis ist bis Ablaul<br>sbescheides ode | (SGB II):<br>(SGB VII):<br>ur Erziehung mit Unterbringung<br>rd (im Wesentlichen Heim- und<br>h (SGB XII): Sozialhilfe,<br>d die Hilfebedürftigkeit im Sinne<br>d 2 SGB XII vermieden oder<br>&r. 2 WoGG).<br>ahlung des Entgelts für die<br>der Anmelidefrist zu erbringen<br>rd urch eine Bescheinigung des |  |

• Füllen Sie alle Felder unter Erziehungsberechtigte/r und Schüler/in aus.

## Hinweise:

- Es genügt, die Daten eines Erziehungsberechtigten einzutragen.
- Sollten Sie keine Emailadresse besitzen, können Sie die IServadresse Ihres Kindes verwenden.
- Falls begründet, setzen Sie bitte mithilfe der Maus einen Haken vor "Ermäßigungsantrag stellen" bzw. "Befreiungsantrag stellen".

## Wichtig:

Der jeweilige Antrag auf Ermäßigung oder Befreiung muss bis spätestens 15.06.2021 bei Frau Henkel abgegeben werden. Hierzu wird ein gültiger Leistungsbescheid oder eine Bescheinigung des Leistungsträgers benötigt.

- Im Anschluss klicken Sie die Schaltfläche "Bücher auswählen" an.
- Anschließend erscheinen die Bücherliste und der von Ihnen zu zahlende Betrag.

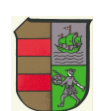

## Achtung:

Hier gibt es einen sogenannten Wahlbereich (in einigen Jahrgängen sind es auch mehrere Wahlbereiche).

Je nachdem, in welchem Fach Ihr Kind im nächsten Schuljahr unterrichtet werden soll, wählen Sie hier entsprechend aus. In diesem Beispiel wählen Sie zwischen den Fächern Religion und Werte und Normen.

In anderen Jahrgängen gibt es u.a. für den bilingualen Unterricht einen optionalen Wahlbereich. Dieser kann auch mit "Nein" bestätigt werden, wenn Ihr Kind z.B. nicht am bilingualen Unterricht teilnimmt.

| <b>A</b>                                                                                                    | (              |                        | C                  |                |                  |
|----------------------------------------------------------------------------------------------------|----------------|------------------------|--------------------|----------------|------------------|
| Paketleihe                                                                                                    |                | Wahlbereiche           |                    |                |                  |
| Sie können die Bücher nur als Paket ausleihen. Dies bedeutet<br>einzelne Werke nicht von der Ausleihe ausschließen können. E<br>dass nicht unbedingt alle Werke ausgeliehen werden können<br>einzelne Titel selbst anschaffen müssen (z. B. Arbeitshefte). | Religion / WuN | Religion               | ÷                  |                |                  |
| Bücherliste Jahrgang 5                                                                                                    |                |                        |                    |                |                  |
| Titel                                                                                                    | Fach           | Verlag                 | ISBN               | Neupreis       | Leihgebühr       |
| Bioskop 5/6                                                                                                    | Biologie       | Westermann             | 978-3-14-150620-4  | 24,95 €        | Paketpreis       |
| P.A.U.L.D. 5                                                                                                    | Deutsch        | Schöningh              | 978-3-14-028020-4  | 26,95 €        | Paketpreis       |
| Green Line 1                                                                                                    | Englisch       | Klett                  | 978-3-12-834210-8  | 22,50 €        | Paketpreis       |
| Ferra Erdkunde 1                                                                                                    | Erdkunde       | Klett                  | 978-3-12-104613-3  | 23,50 €        | Paketpreis       |
| Geschichte und Geschehen 1                                                                                                    | Geschichte     | Klett                  | 978-3-12-443415-9  | 24,75 €        | Paketpreis       |
| Fundamente der Mathematik 5                                                                                                    | Mathematik     | Cornelsen              | 978-3-06-040348-6  | 23,00 €        | Paketpreis       |
| Spielpläne 1                                                                                                    | Musik          | Klett                  | 978-3-12-175010-8  | 24,95 €        | Paketpreis       |
| Fokus Physik / Chemie 5/6                                                                                                    | Physik         | Cornelsen              | 978-3-06-014324-5  | 21,45 €        | Paketpreis       |
| P.A.U.L.D. Arbeitsheft 5                                                                                                    | Deutsch        | Schöningh              | 978-3-14-028026-6  | 9,95 €         | keine Ausleihe   |
| Workbook Green Line 1 mit 2 Audio-CDs                                                                                                    | Englisch       | Klett                  | 978-3-12-834215-3  | 9,95 €         | keine Ausleihe   |
| Fundamente der Mathematik 5 Arbeitsheft mit Lösungen                                                                                                    | Mathematik     | Cornelsen              | 978-3-06-008003-8  | 8,75 €         | keine Ausleihe   |
| Haack Weltatlas Ausgabe Niedersachsen und Bremen                                                                                                    | Erdkunde       | Klett                  | 978-3-12-828651-8  | 27,50 €        | keine Ausleihe   |
| Religion / WuN: Religion                                                                                                    |                |                        |                    |                |                  |
| Religion entdecken - verstehen - gestalten 5/6                                                                                                    | Religion       | Vandenhoeck & Ruprecht | 978-3-525-77611-7  | 24,75 €        | Paketpreis       |
|                                                                                                    |                |                        | Neupreis:          | 216,80 €   Pak | etpreis: 55,00 € |
|                                                                                                    |                |                        | Kosten             |                |                  |
|                                                                                                    |                |                        | Leihgebühr (gesom  | 0              | 55.00 F          |
|                                                                                                    |                |                        | Tourdonnuu (Appgul | 4              | 00,00 0          |

Über den Button "Fortfahren" bestätigen Sie Ihre Angaben.

• Lesen Sie die Leihbedingungen der Schule aufmerksam durch, stimmen Sie ihnen zu und klicken Sie mit der Maus auf die Schaltfläche "Prüfen & Absenden" (Bild siehe unten).

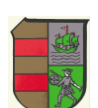

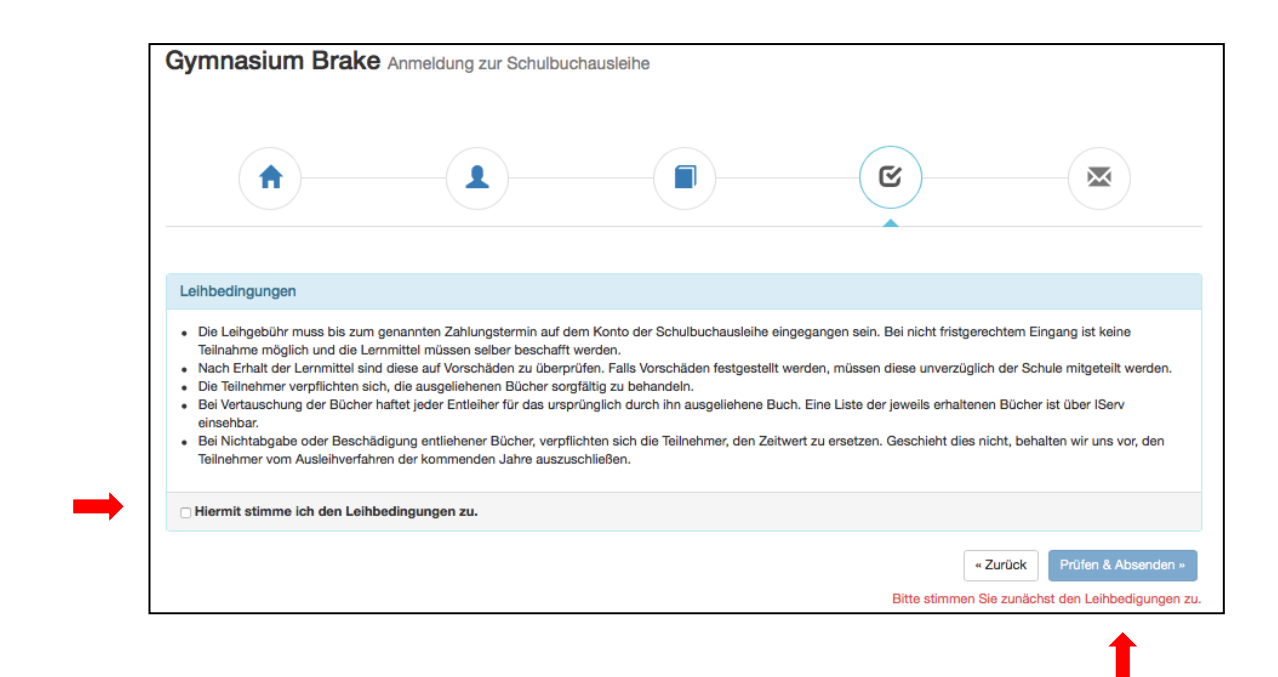

• Überprüfen Sie die von Ihnen getätigten Angaben zu Ihrer Person und der Ihres Kindes.

Sind alle Angaben korrekt, dann klicken Sie bitte auf "Absenden". Sollten Sie Fehler finden, wählen Sie "bearbeiten" aus. Dann können fehlerhafte Einträge korrigiert werden und Sie senden die Angaben nach der Korrektur ab.

#### 2. Anmeldung ohne IServ-Konto

#### (Für alle Neuzugänge)

• Geben Sie folgenden Link in die Eingabezeile Ihres Browsers (Internetexplorer, Mozilla Firefox, Google Chrome, o. Ä.) ein:

www.gymnasium-brake.de/buecher

- Sie werden nun direkt zur Anmeldung weitergeleitet.
- Für das weitere Vorgehen lesen Sie bitte unter 1. "Anmeldung über den IServ-Account Ihres Kindes" (ab Seite 2) weiter.

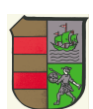